# ACTUALIZACIÓN S'PHONE QC50

1.1 Instalar el SP Flash Tool

Descargar el software en el siguiente enlace: <u>www.storex.fr/download/fw/SP\_Flash\_Tool\_v5.rar</u> Descomprima el archivo en su PC, debería tener una carpeta llamada "SP Flash Tool V5".

## **1.2 Instalar los controladores Universales ADB**

Descargar los controladores de S'Phone en el siguiente enlace: <u>www.storex.fr/download/fw/UniversalAdbDriverSetup.msi</u> <u>www.storex.fr/download/fw/MT65XX USB VCOM drivers.rar</u> Instalar el controlador y seleccione "**Siguiente**" hasta el final de la instalación.

#### 1.3 Descargar el archive de actualización

Descargue el archivo de actualización en el siguiente enlace, luego descomprimir el archivo en tu PC. Debería tener una carpeta llamada "**S'Phone\_QC50\_20141024**": <u>www.storex.fr/download/fw/S'Phone\_QC50\_20141024.rar</u>

Lanzar el software "SP Flash Tool", Solo tienes que pulsar dos veces sobre el archive "flash\_tool.exe", contenido en "SP Flash Tool" carpeta.

| download_scene.ini | 19/07/2013 15:04 |
|--------------------|------------------|
| 🛃 flash_tool.exe   | 26/12/2013 12:36 |
| flashtool.qch      | 17/11/2013 14:50 |

## 2 Instalar la actualización (ROM)

Pulse "Scatter-loading" vaya el archivo MT65xx\_Android\_scatter\_emmc.txt contenido en la carpeta "S'Phone\_QC50\_20141024".

No haga caso de mensaje de anuncio

|          | and a second |            | Develo     | ad product        |                                            |                      |
|----------|--------------|------------|------------|-------------------|--------------------------------------------|----------------------|
|          | weicome      | Pormat     | Downio     | au Keadback       | Memorylest                                 |                      |
|          |              |            |            | Ð                 |                                            |                      |
|          | Down         | beol       | 21         | top               |                                            |                      |
|          | Download     | -Agent     | C:\Users\n | nichael\Desktop\M | K\SP_Flash_Tool_v5.1352.01\MTK_AllInOne_DA | .bin 📴 Download Agen |
|          | Scatter-lo   | ading File |            |                   |                                            | 🗾 🔚 Scatter-loading  |
|          | Download     | Only       | -          |                   |                                            |                      |
| lediaTek | V Na         | me Beg     | in Address | End Address       | ال                                         | cation               |
|          |              |            |            |                   |                                            |                      |
|          |              |            |            |                   |                                            |                      |
|          |              |            |            |                   |                                            |                      |
|          |              |            |            |                   |                                            |                      |
| +        |              |            |            |                   |                                            |                      |
|          |              |            |            |                   |                                            |                      |
|          |              |            |            |                   |                                            |                      |
|          |              |            |            |                   |                                            |                      |
|          |              |            |            |                   |                                            |                      |
|          |              |            |            |                   |                                            |                      |
|          |              |            |            |                   |                                            |                      |
|          |              |            |            |                   |                                            |                      |
|          |              |            |            |                   |                                            |                      |
|          |              |            |            |                   |                                            |                      |
|          |              |            |            |                   |                                            |                      |
|          |              |            |            |                   |                                            |                      |
|          | -            |            |            |                   |                                            |                      |
|          |              |            |            |                   | 001                                        |                      |
|          |              | 0.8/4      |            | luter             | 0%                                         |                      |

Seleccione el archive e pulse "Abrir".

| 🚱 logo.bin                           | 23/07/2014 16:40 | Fichier BIN    |
|--------------------------------------|------------------|----------------|
| MBR                                  | 23/07/2014 16:40 | Fichier        |
| MT6572_Android_scatter.txt           | 23/07/2014 16:40 | Document texte |
| 🚱 preloader_ratech72_wet_rlk_jb3.bin | 23/07/2014 16:40 | Fichier BIN    |

Las ventanas abajo deben aparecer.

|                          |                       |                  | Smart Phone               | Flash Tool(Runtin      | e Trace Mode)                                        | - 🗆 💌            |  |  |  |  |
|--------------------------|-----------------------|------------------|---------------------------|------------------------|------------------------------------------------------|------------------|--|--|--|--|
| File Options Window Help |                       |                  |                           |                        |                                                      |                  |  |  |  |  |
|                          | Welcor                | ne Format        | Download Read             | dback MemoryTest       |                                                      |                  |  |  |  |  |
| вм                       | [                     |                  | O<br>Stop                 |                        |                                                      |                  |  |  |  |  |
|                          | Dowr                  | E Download Agent |                           |                        |                                                      |                  |  |  |  |  |
|                          | Scatt                 | er-loading File  | C: \Users \michael \Deskt | :op\S'Phone\S'Phone_DC | 35G_20140724\MT6572_Android_scatter.txt              | Catter-loading   |  |  |  |  |
| MT6572                   | Download Only         |                  |                           |                        |                                                      |                  |  |  |  |  |
| M10572                   | •                     | Name             | Begin Address             | End Address            | Location                                             |                  |  |  |  |  |
|                          | ✓                     | PRELOADER        | 0x00000000000000000       | 0x000000000018caf      | C:\Users\michael\Desktop\S'Phone\S'Phone_DC35G_20140 | 724\preloader_r  |  |  |  |  |
|                          | ~                     | MBR              | 0x00000000c00000          | 0x000000000c001ff      | C:\Users\michael\Desktop\S'Phone\S'Phone_DC35G_20140 | 724\MBR          |  |  |  |  |
|                          | ◄                     | EBR1             | 0x000000000c80000         | 0x000000000c801ff      | C:\Users\michael\Desktop\S'Phone\S'Phone_DC35G_20140 | 724\EBR1         |  |  |  |  |
|                          | ~                     | UBOOT            | 0x000000002920000         | 0x00000000295cabb      | C:\Users\michael\Desktop\S'Phone\S'Phone_DC35G_20140 | 724∖lk.bin       |  |  |  |  |
|                          | ✓                     | BOOTIMG          | 0x000000002980000         | 0x000000002df57ff      | C:\Users\michael\Desktop\S'Phone\S'Phone_DC35G_20140 | 724\boot.img     |  |  |  |  |
|                          | ~                     | RECOVERY         | 0x000000002f80000         | 0x0000000034757ff      | C:\Users\michael\Desktop\S'Phone\S'Phone_DC35G_20140 | 724\recovery.img |  |  |  |  |
|                          | ✓                     | SEC_RO           | 0x000000003580000         | 0x0000000035a0fff      | C:\Users\michael\Desktop\S'Phone\S'Phone_DC35G_20140 | 724\secro.img    |  |  |  |  |
|                          | ✓                     | LOGO             | 0x00000003640000          | 0x00000000365b7cd      | C:\Users\michael\Desktop\S'Phone\S'Phone_DC35G_20140 | 724\logo.bin     |  |  |  |  |
|                          | ✓                     | ANDROID          | 0x000000004340000         | 0x00000001e61d527      | C:\Users\michael\Desktop\S'Phone\S'Phone_DC35G_20140 | 724\system.img   |  |  |  |  |
|                          | <ul> <li>✓</li> </ul> | CACHE            | 0x000000036340000         | 0x000000036b3a0e7      | C:\Users\michael\Desktop\S'Phone\S'Phone_DC35G_20140 | 724\cache.img    |  |  |  |  |
|                          | ✓                     | USRDATA          | 0x00000004db40000         | 0x00000004f24a237      | C:\Users\michael\Desktop\S'Phone\S'Phone_DC35G_20140 | 724\userdata.img |  |  |  |  |
|                          |                       |                  |                           |                        |                                                      |                  |  |  |  |  |
| -                        |                       | 0 B/s            | 0 Bytes                   | EMMC Hig               | h Speed 0:00 USB: DA Download All(high speed         | l,auto detect)   |  |  |  |  |

## Pulse "Download".

| -      | Welcor | Download         | Download Read                           | Iback MemoryTest       |                                                      |                  |
|--------|--------|------------------|-----------------------------------------|------------------------|------------------------------------------------------|------------------|
|        | Down   | nload-Agent      | C:\Users\michael\Deskt                  | top\MTK\SP_Flash_Tool_ | v5.1352.01/MTK_AllinOne_DA.bin                       | Download Agent   |
|        | Scatt  | ter-loading File | C:\Users\michael\Deskt                  | op\S'Phone\S'Phone_DC  | 35G_20140724\MT6572_Android_scatter.txt              | Scatter-loading  |
|        | Down   | nioad Only       | -                                       |                        |                                                      |                  |
| MT6572 |        | Name             | Begin Address                           | End Address            | Location                                             |                  |
|        |        | PRELOADER        | 0x0000000000000000000000000000000000000 | 0x000000000018caf      | C:\Users\michael\Desktop\S'Phone\S'Phone_DC35G_20140 | 724\preloader_r  |
|        | ~      | MBR              | 0x0000000000000000000000000000000000000 | 0x000000000c001ff      | C:\Users\michael\Desktop\S'Phone\S'Phone_DC35G_20140 | 724\MBR          |
|        |        | EBR1             | 0x000000000c80000                       | 0x000000000c801ff      | C:\Users\michael\Desktop\S'Phone\S'Phone_DC35G_20140 | 724\EBR1         |
|        | ~      | UBOOT            | 0x000000002920000                       | 0x00000000295cabb      | C:\Users\michael\Desktop\S'Phone\S'Phone_DC35G_20140 | 724\lk.bin       |
| e 🗌 🖜  | •      | BOOTIMG          | 0x000000002980000                       | 0x000000002df57ff      | C:\Users\michael\Desktop\S'Phone\S'Phone_DC35G_20140 | 724\boot.img     |
|        | •      | RECOVERY         | 0x000000002f80000                       | 0x0000000034757ff      | C:\Users\michael\Desktop\S'Phone\S'Phone_DC35G_20140 | 724\recovery.img |
|        |        | SEC_RO           | 0x000000003580000                       | 0x0000000035a0fff      | C:\Users\michael\Desktop\S'Phone\S'Phone_DC35G_20140 | 724\secro.img    |
|        | •      | LOGO             | 0x000000003640000                       | 0x00000000365b7cd      | C:\Users\michael\Desktop\S'Phone\S'Phone_DC35G_20140 | 724\logo.bin     |
|        | •      | ANDROID          | 0x000000004340000                       | 0x00000001e61d527      | C:\Users\michael\Desktop\S'Phone\S'Phone_DC35G_20140 | 724\system.img   |
|        | ~      | CACHE            | 0x000000036340000                       | 0x000000036b3a0e7      | C:\Users\michael\Desktop\S'Phone\S'Phone_DC35G_20140 | 724\cache.img    |
|        |        | USRDATA          | 0x00000004db40000                       | 0x00000004f24a237      | C:\Users\michael\Desktop\S'Phone\S'Phone_DC35G_20140 | 724\userdata.img |
|        |        |                  |                                         |                        |                                                      |                  |

Conecte su smartphone apagado y la batería retirada, con su PC a través de USB.

#### Debe comenzar el proceso de actualización.

La barra de progresión aparece en rojo.

| _   | Welcor   | ne Format       | Download          | Readback     | MemoryTest      |                                                      |                  |
|-----|----------|-----------------|-------------------|--------------|-----------------|------------------------------------------------------|------------------|
| -   | (        | Download        | Stop              |              |                 |                                                      |                  |
|     | Down     | load-Agent      | C:\Users\midsael\ | Desktop\//IT | K\SP_Flash_Tool | v5.1352.01/MTK_AllnOne_DA.bri                        | Download Agen    |
|     | Scatt    | er-loading File | C:\Users\michael\ | Desktop\S'Pł | one\S'Phone_DC  | 35G_20140724\MT6572_Android_scatter.txt              | Scatter-loading  |
|     | Down     | load Only       | v                 |              |                 |                                                      |                  |
| 572 | ~        | Name            | Begin Addres      | s E          | nd Address      | Location                                             |                  |
|     | 4        | PRELOADER       | 0x000000000000    | 0.000        | 00000000018caf  | Ci\Users\michael\Desktop\S'Phone\S'Phone_DC35G_20140 | 724\preloader_r  |
|     | 2        | EBR1            | 0x0000000000c8    | 0000 0x00    | 00000000c801ff  | C:\Users\michael\Desktop\S'Phone\S'Phone_DC35G_20140 | 724\EBR1         |
| Þ   | ×        | BOOTIMG         | 0x00000000298     | 0000 0x00    | 0000002af57ff   | C:\Users\michael\Desktop\S'Phone\S'Phone_DC35G_20140 | 724\boot.img     |
|     | v<br>    | SEC_RO          | 0x00000000358     | 0000 0000    | 000000035a0fff  | C:\Users\michael\Desktop\S'Phone\S'Phone_DC35G_20140 | 724\secro.img    |
|     | <b>v</b> | ANDROID         | 0x000000000434    | 0000 0000    | 000001e61d527   | C:\Users\michael\Desktop\S'Phone\S'Phone_DC35G_20140 | 724\system.img   |
|     | 4        | USRDATA         | 0x00000004db4     | 0000 0x000   | 000004f24a237   | C:\Users\michael\Desktop\S'Phone\S'Phone_DC35G_20140 | 724\userdata.img |

#### Luego cambia a amarillo.

|                 |            |        |                 | Smart Phone                             | Flash Tool(Runtin                       | ne Trace Mode)                                           |                          |
|-----------------|------------|--------|-----------------|-----------------------------------------|-----------------------------------------|----------------------------------------------------------|--------------------------|
| le Options Wi   | indow Help |        |                 |                                         |                                         |                                                          |                          |
| _               |            | Welcon | ne Format       | Download Read                           | Iback MemoryTest                        |                                                          |                          |
| вм              | -          |        | Download        | Stop                                    |                                         |                                                          |                          |
|                 |            | Down   | load-Agent      | C: \Users \michael \Pesk                | top\MTK\SP_Flash_Tool_                  | v5.1352.01\MTK_AllInOne_DA.bin                           | Download Agent           |
|                 |            | Scatt  | er-loading File | C:\Users\michael\Deskt                  | op\S'Phone\S'Phone_DC                   | 35G_20140724\MT6572_Android_scatter.txt                  | Scatter-loading          |
|                 |            | Down   | load Only       | ¥.                                      |                                         |                                                          |                          |
| MT6             | 572        |        | Name            | Begin Address                           | End Address                             | Location                                                 |                          |
|                 |            | 1      | PRELOADER       | 0x00000000000000000                     | 0x000000000018caf                       | C:\Users\michael\Desktop\S'Phone\S'Phone_DC35G_2014      | )724\preloader_r         |
|                 |            |        | MBR             | 0x000000000c00000                       | 0x000000000c001ff                       | C:\Users\michael\Desktop\S'Phone\S'Phone_DC35G_2014      | )724\MBR                 |
|                 |            | 1      | EBR1            | 0x000000000c80000                       | 0x000000000c801ff                       | C:\Users\michael\Desktop\S'Phone\S'Phone_DC35G_2014      | )724\EBR1                |
|                 | <b>b</b>   | 2      | BOOTIMG         | 0x000000002960000                       | 0x000000002df57ff                       | C\Users\michael\Desktop\S'Phone\S'Phone_DC35G_2014       | 1724\boot.img            |
|                 |            | 2      | SEC_RO          | 0x000000003580000                       | 0x0000000035a0fff                       | C:\Users\michael\Desktop\S'Phone\S'Phone_DC35G_2014      | 0724\secro.img           |
| Chip Info       |            | 2      | 1040            | Commission (Commission)                 | Conversion 1026 feet                    | En Utentumichaelt Desitep & Phonety Phone, DGB50, 2014   | Welf Mego Irin           |
| hip Name:       | MT6572 500 | 4      | ANDROID         | 0x0000000004340000                      | 0x000000001e61d527                      | C:\Users\michael\Desktop\S'Phone\S'Phone_DC35G_2014      | 0724\system.img          |
| hip Version:    | 0x0000ca01 |        | USPDATA         | 0x000000044b40000                       | 0x0000000474x237                        | C\\ Icarc\michael\Decitor\SPhone\SPhone\DC35G_2014       | 1724) userdata imm       |
| t Clock:        | EXT 26M    |        | Same AllA       | 0.0000000000000000000000000000000000000 | 0.0000000000000000000000000000000000000 | salvara anno as a son op is Phone is Phone octa de conte | ere a substantial straig |
| tern RAM Type:  | DRAM       |        |                 |                                         |                                         |                                                          |                          |
| xtern RAM Size: | 0x20000000 |        |                 |                                         |                                         |                                                          |                          |
| EMMC Eluck      | •          |        |                 |                                         |                                         | Download Flash 17%                                       |                          |
| IF EMMC Hash    |            | 1      | 3.72M/s         | 78.89M                                  | EMMC Hig                                | h Speed 0:25 PreLoader US8 VCOM Port (COM                | 8)                       |

Aparecerá una ventana con un icono OK que indican que se terminó el proceso de actualización.

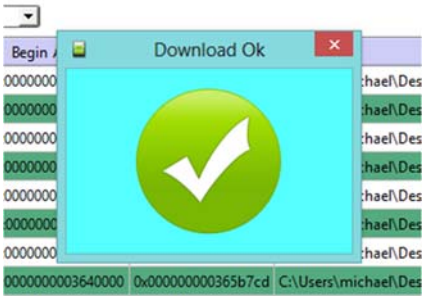

Desconecte el smartphone y luego encenderlo.

**CONSEJO IMPORTANTE:** Si el proceso de actualización no comienzan con la batería fuera del teléfono, por favor inserte la batería y reinicie el proceso de actualización. **SIEMPRE TELÉFONO APAGADO**.